# ಸಮಗ್ರ ಶಿಕ್ಷಣ ಕರ್ನಾಟಕ

# Samagra Shikshana Karnataka

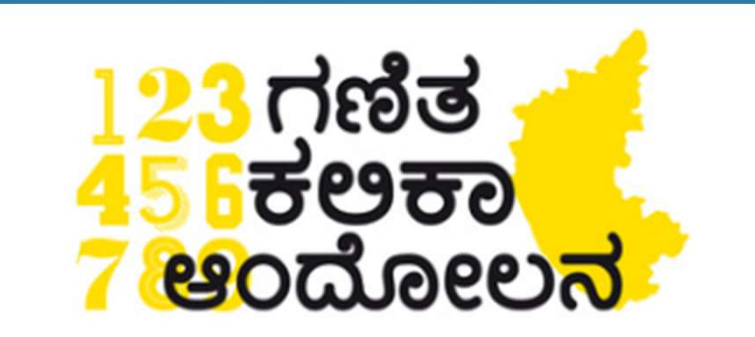

Ganitha Kalika Andolana

ಗಣಿತ ಕಲಿಕಾ ಆಂದೋಲನ ಸಮೀಕ್ಷೆ ಫಾರ್ಮ್ ಅನ್ನು ಭರ್ತಿ ಮಾಡುವ ವಿಧಾನ Steps to fill Ganitha Kalika Andolana Survey form

> Visit in any browser <u>http://vidyavahini.karnataka.gov.in</u> Or <u>h</u>ttp://164.100.133.7/

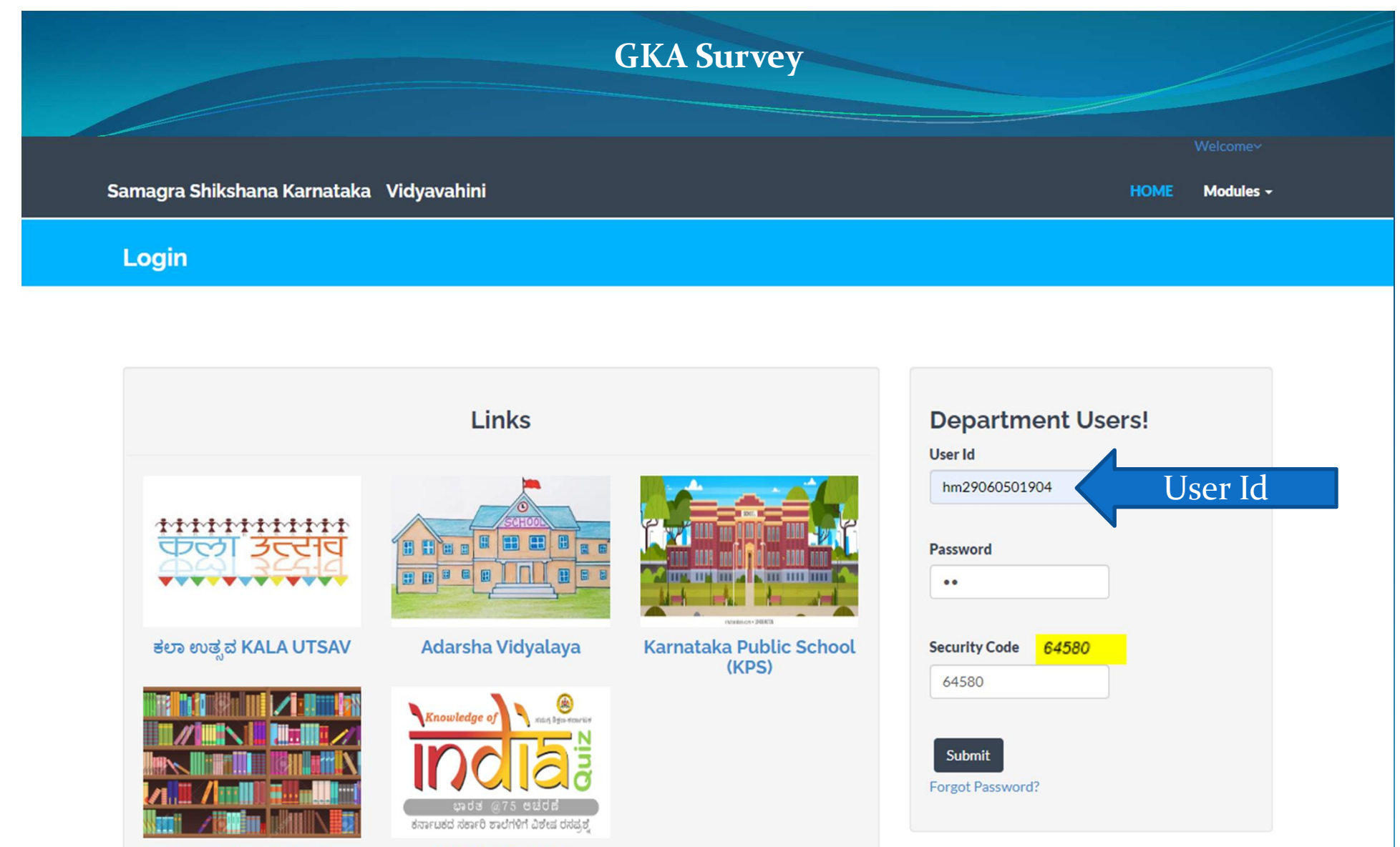

ಶಾಲಾ ಗ್ರಂಥಾಲಯಗಳ ಬಲವರ್ಧನೆ Strengthening of School Libraries ಕಾಟಕದ ಸರ್ಕಾರಿ ಶಾಲೆಗಳಿಗೆ ವಿಶೇಷ ರಸ ರೆಸೆಪ್ರಶ್ನೆ ಸ್ವರ್ಧೆ Quiz Competition

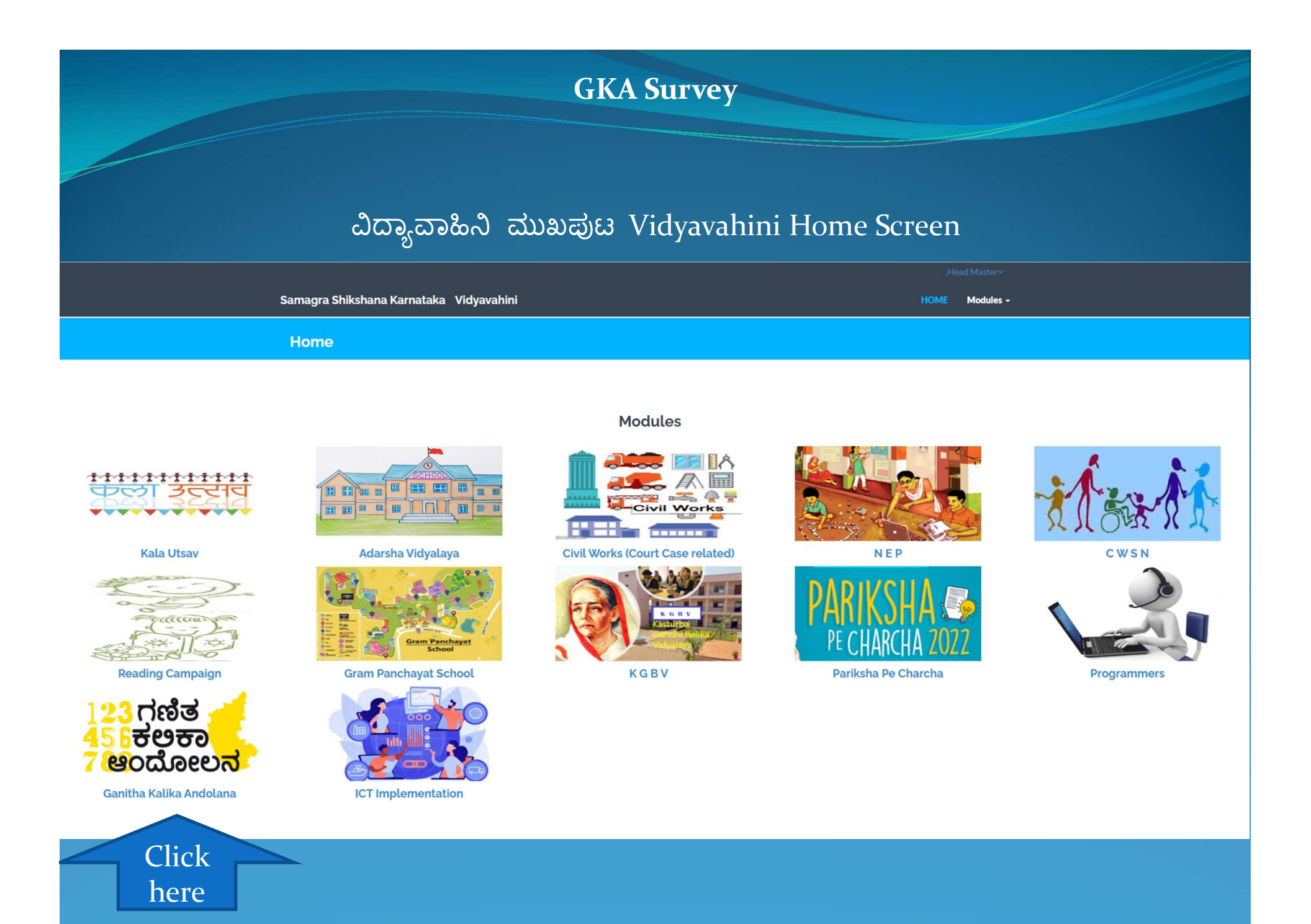

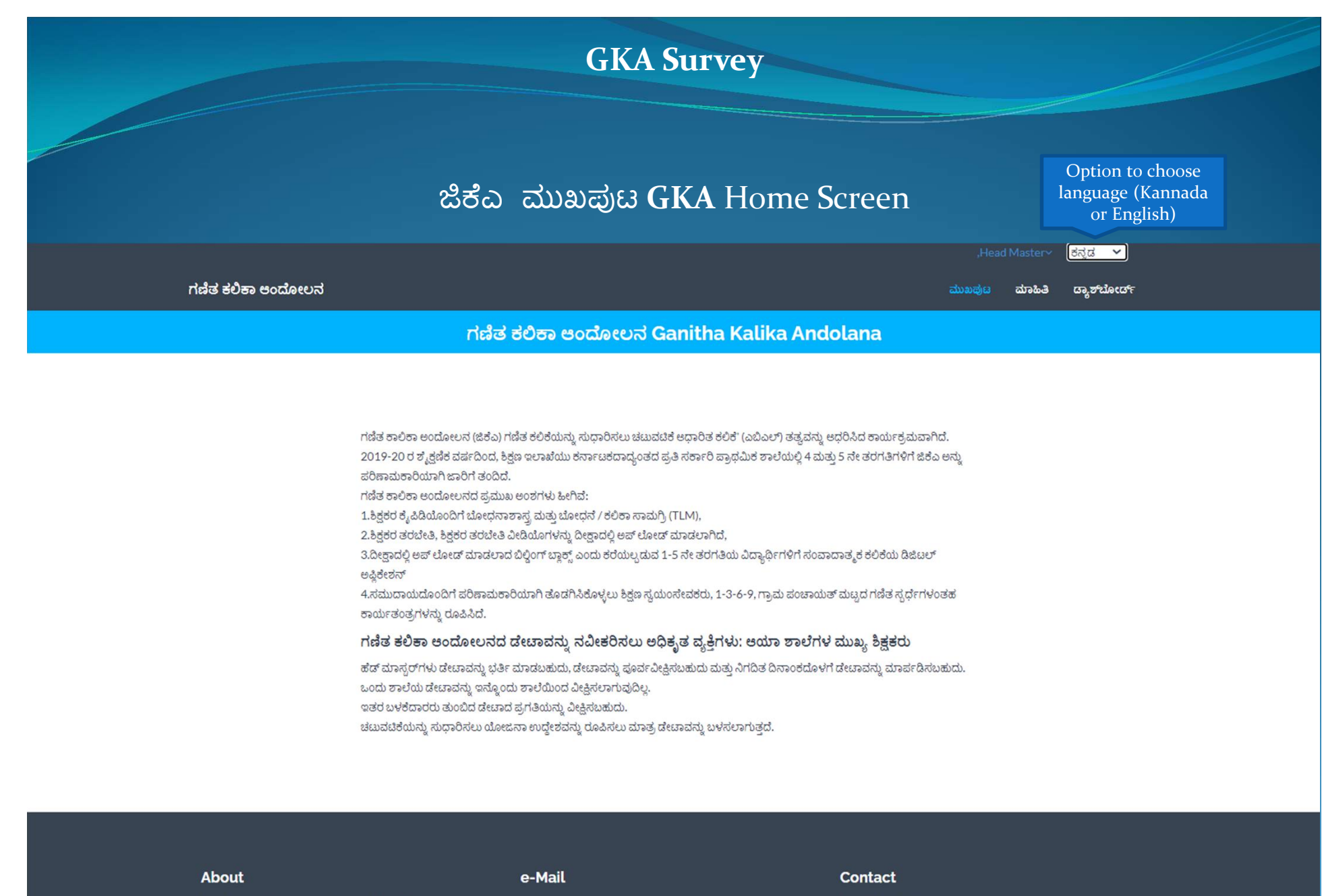

Monitoring of Samagra Shikshana Karnataka Intrvention

ssakarnataka@outlook.com

State Project Director, Samagra Shikshana Karnataka,New Public Offices, Nrupatunga Road,Bengaluru-560001

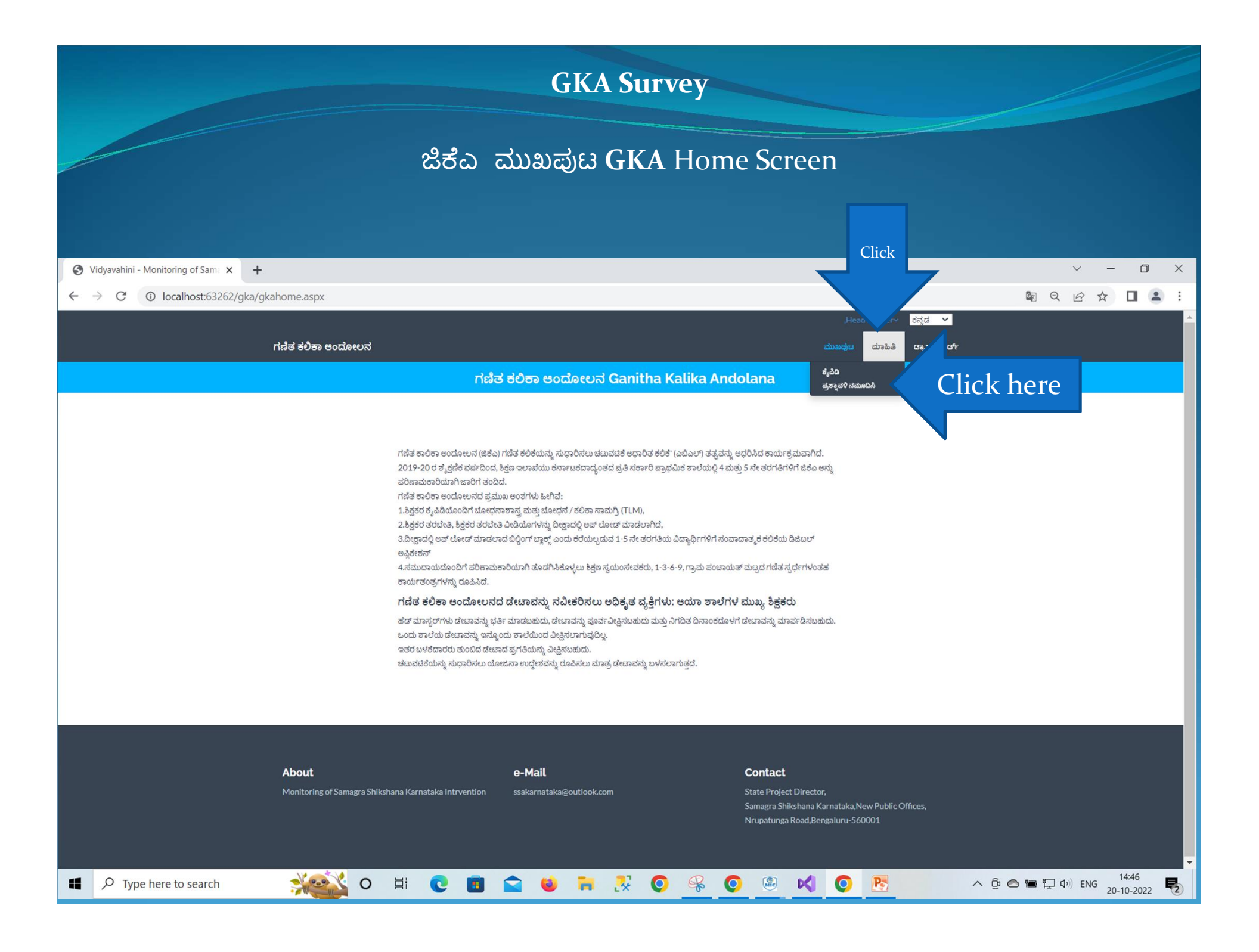

ಗಣಿತ ಕಲಿಕಾ ಅಂದೋಲನ Ganitha Kalika Andolana

#### ಗಣಿತ ಕಲಿಕಾ ಅಂದೋಲನ ಸರ್ವೇ Ganitha Kalika Andolana Survey

| 1. | 4 ಮತ್ತು 5 ನೇ ತರಗತಿಗೆ ಗಣಿತ ಶಿಕ್ಷಕರು ಇದ್ದಾರೆಯೇ?                          | ಹೌದು/ಇಲ್ಲ ಆಯ್ಲೆ ಮಾಡಿ Select Yes/No 🗸 🗸 |          |           |           |       |      |      |
|----|------------------------------------------------------------------------|----------------------------------------|----------|-----------|-----------|-------|------|------|
|    |                                                                        |                                        |          |           |           |       |      | _    |
| 2. | ಗಡೆತ ಕಲಿಕಾ ಅಂದೋಲನದ ಬಗ್ಗೆ ನಿಮಗೆ ತಿಳಿದಿದೆಯೇ?                             | ಹೌದು/                                  | \ಜನ್ ಆಯ್ | ್ಷಮಾಡಿ Se | lect Yes  | /No 🗸 |      |      |
|    |                                                                        |                                        |          |           |           |       |      |      |
| 3. | ಯಾವ ತರೆಗತಿಗಳಿಗೆ ಗಣಿತ ಕೆರಿಕಾ ಅಂದೋಲನ ಕಾರ್ಯಕ್ರಮ ಅನುದ್ಧಾನಗೊಂಡಿದೆ?          |                                        | ತ        | ರಗತಿ Cla  | ss        |       |      |      |
|    |                                                                        | 4                                      | 5        | 6         | 7         | 8     |      |      |
|    |                                                                        |                                        |          |           |           |       |      |      |
| 4. | ನಿಮ್ಮ ಶಾಲೆಯಲ್ಲಿ ಗಣಿತದ ಕಿಚ್ ಇದೆಯೇ?                                      | ಹೌದು/                                  | \ಜನ್ ಇಯೆ | ್ತಮಾಡಿ Se | lect Yes  | /No 🗸 | 1    |      |
|    |                                                                        |                                        |          |           |           |       |      |      |
| 5. | ನಿಮಗೆ ಗಡೆತ ಕೆಲಿಕಾ ಅಂದೋಲನದ ತರಬೇತಿ ಆಗಿದೆಯೇ?                              | ಹೌದು/                                  | \ಎನ್ ಇಯ್ | ್ಷಮಾಡಿ Se | lect Yes, | /No 🗸 |      |      |
|    |                                                                        |                                        |          |           |           |       |      |      |
| 6. | ನಿಮಗೆ ಯಾವಾಗ ಗಣಿತ ಕಲಿಕಾ ಅಂದೋಲನದ ತರಬೇತಿ ಅಯಿತು?                           | ಹೌದು                                   | \ಜನ ಆಯ್  | ್ಷಮಾಡಿ Se | lect Yes  | /No 🗸 |      |      |
|    |                                                                        |                                        |          |           |           |       |      |      |
| 7. | ನಿಮ್ಮ ಶಾಲೆಯಲ್ಲಿ ಗಣಿತ ಕಲಿಕಾ ಅಂದೋಲನ ತರಬೇತಿ ಪಡೆದ ಶಿಕ್ಷಕರು ಇದ್ದಾರೆಯೇ?      | ಹೌದು/ಇಲ್ಲ ಆಯ್ಲೆ ಮಾಡಿ Select Yes/No 🗸 🗸 |          |           |           |       |      |      |
|    |                                                                        |                                        |          |           |           |       |      |      |
| 8. | ಹೌದು ಎಂದಾದಲ್ಲಿ, ಗಣಿತ ಕಲಿಕಾ ಅಂದೋಲನದ ತರಬೇತಿ ಯಾವಾಗ ಅಯಿತು? ನಿರ್ದಿಷ್ಟಹೆಡಿಸಿ | ವರ್ಷ Year                              |          |           |           |       |      |      |
|    |                                                                        | 2016                                   | 2017     | 2018      | 2019      | 2020  | 2021 | 2022 |
|    |                                                                        |                                        |          |           |           |       |      |      |

ಪ್ರಶ್ನಾವಳಿಯನ್ನು ಎಚ್ಚರಿಕೆಯಿಂದ ಓದಿ ಮತ್ತು ಸರಿಯಾದ ಪ್ರತಿಕ್ರಿಯೆಯನ್ನು ಆರಿಸಿ Read the questionnaire carefully and opt the appropriate response

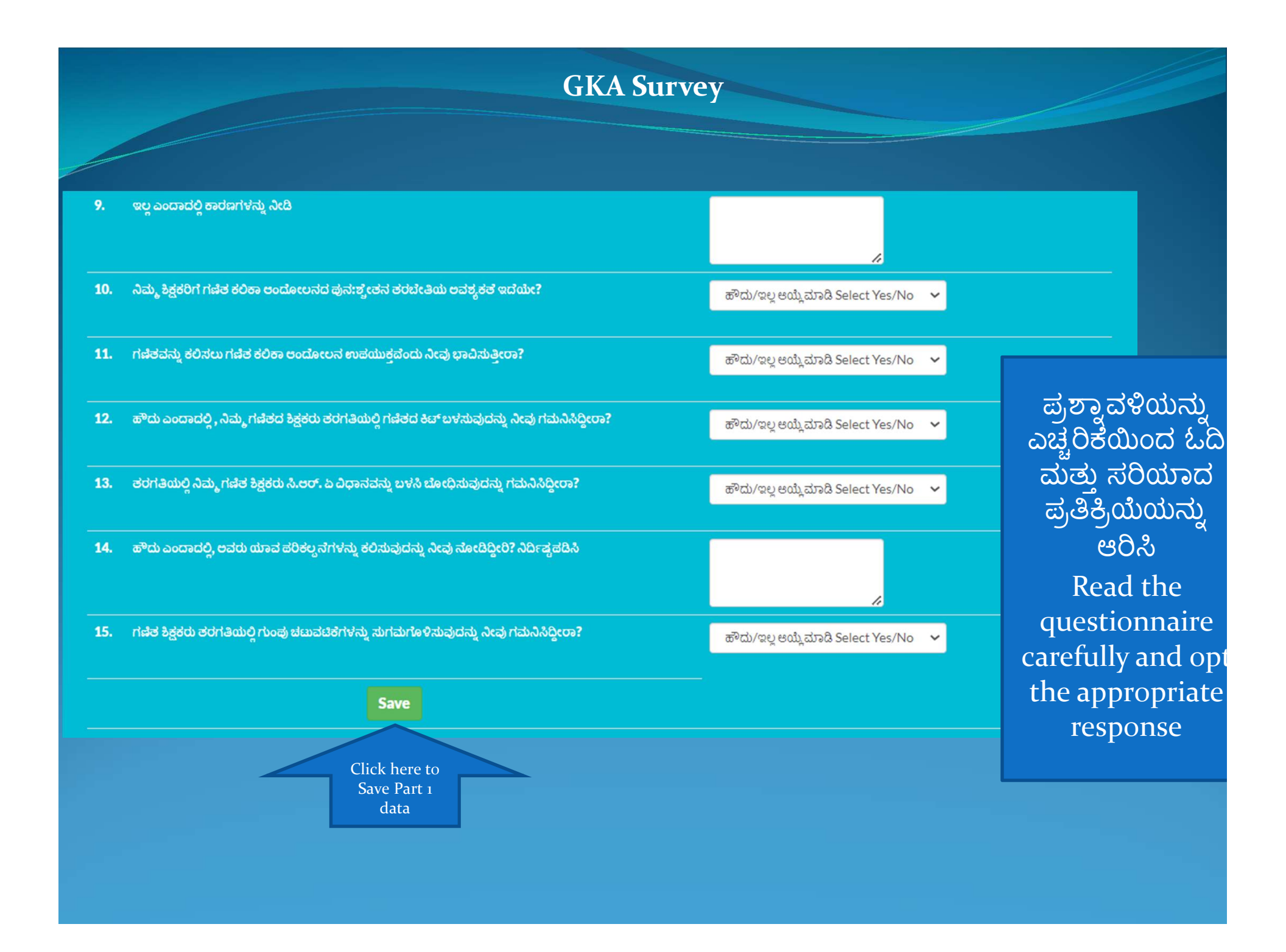

#### 16. ಕಿಟ್ ನಲ್ಲಿ ಇರುವ ಯಾವ TLM ಗಳು?

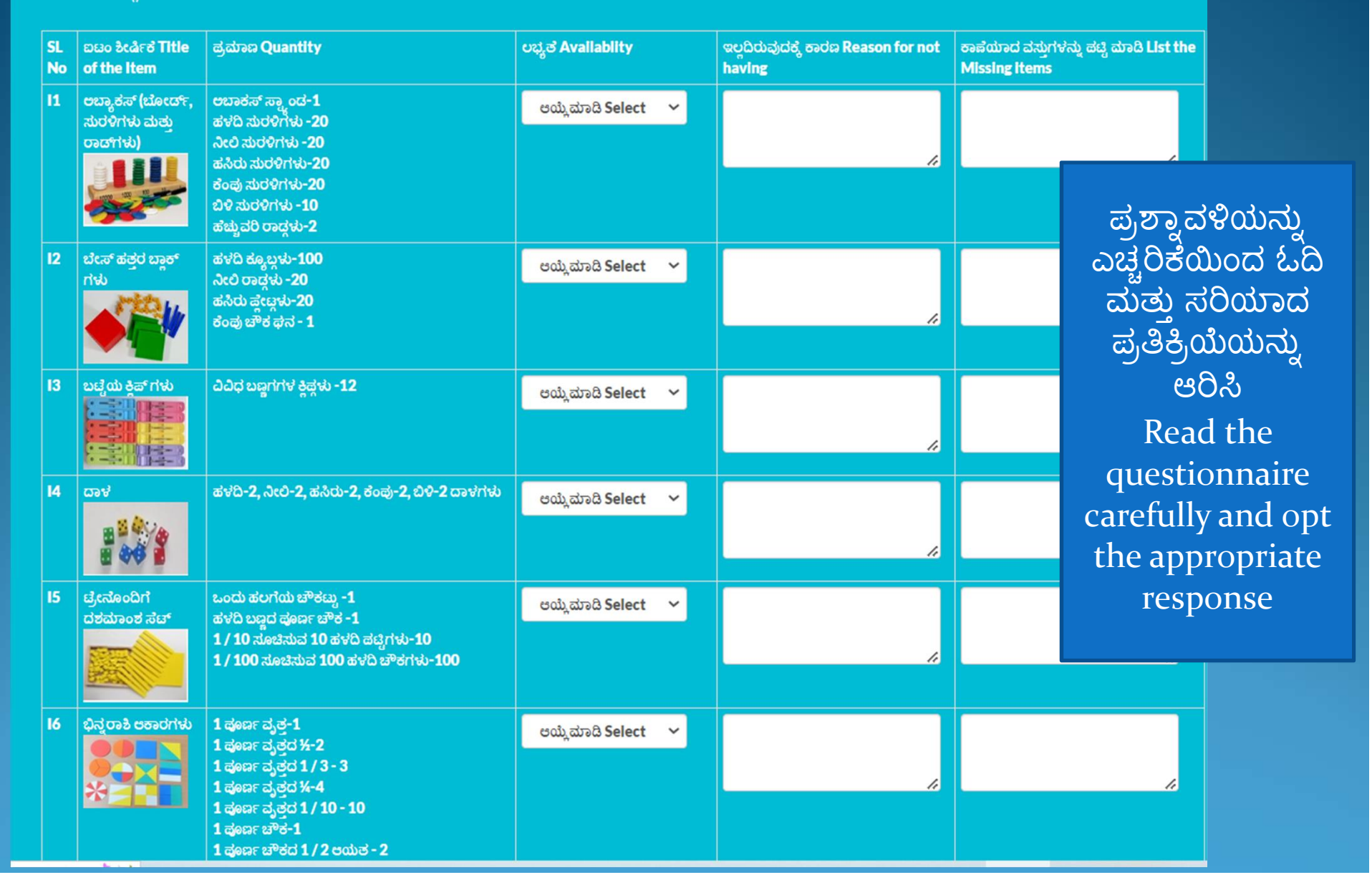

|     |                              |                                                                                                    | GKA Survey            |    |                                                       |
|-----|------------------------------|----------------------------------------------------------------------------------------------------|-----------------------|----|-------------------------------------------------------|
|     |                              |                                                                                                    |                       |    |                                                       |
| 17  | ಭಿನ್ನರಾಶಿ ಪಟ್ಟಿಗಳು           | ಪೂರ್ಣಪಟ್ಟಿ -1 1/2 = 2, 1/3 = 3, 1/4 = 4, 1/5 =<br>5 1/6 = 6, 1/7 = 7, 1/8 = 8, 1/9 = 9 1/10 =<br>10 ಪಟ್ಟಿಗಳು ಒಬ್ಬು 55 ಪಟ್ಟಿಗಳು | ಆಯ್ಲೆ ಮಾಡಿ Select 🖌 🛩 |    |                                                       |
|     |                              |                                                                                                    |                       |    |                                                       |
| 18  | solections.                  | 1)ಜಿಯೋಬೋರ್ಡ್ -1. 2)ರಬ್ಬರ್ ಬ್ಯಾಂಡ್ಗಳು -6<br>ಸಂಖ್ಯೆಗಳು.                                                                          | ಅಯ್ಲಿಮಾಡಿ Select 🛛 🛩  |    | ಎಚ್ಚರಿಕೆಯಿಂದ ಓದಿ<br>ಮತ್ತು ಸರಿಯಾದ                      |
| 19  | ಥನಾಕೃತಿಗಳು ಮತ್ತು<br>ಜಾಲ      | 1 ಚೌಕಥನ-1, ಸಿಲಿಂಡರ್-1, ಶಂಕು-1, ಆಯತ ಥನ-1<br>ಮತ್ತು ವರ್ಗಪಾದ ಗೋಪುರ -1 10 ಜಾಲಾಕೃತಿಗಳು,                                              | ಆಯ್ತೆಮಾಡಿ Select 🗸 🗸  | į, | ಪ್ರತಕ್ರಿಯಯನ್ನು<br>ಆರಿಸಿ<br>Read the                   |
| 110 | ಅಳತ ಟೇವು                     | ಅಳಶ ಚೇವು-1                                                                                                    | ಆಯ್ಲೆ ಮಾಡಿ Select 🗸 🗸 |    | questionnaire<br>carefully and opt<br>the appropriate |
| 111 | ಸಂಖ್ಯಾ ರೇಖೆಗಳ<br>ಮಣಿನರ       | 1 ಸೆಟ್ 50 ಬಿಳಿ ಮಣಿಗಳನ್ನು ಮತ್ತು ಹಗ್ಗದ ಮೇಲೆ 50<br>ಸಂಖ್ಯೆಯ ಕೆಂಪು ಮಣಿಗಳು                                                           | ಆಯ್ಲೆ ಮಾಡಿ Select 🗸 🗸 |    | response                                              |
| 112 | ದಶಮಾಂಶ ಸ್ಥಾನಬೆಲೆ<br>ಹಚ್ಚಿಗಳು | ಬೂದು ಬಣ್ಣದ 0.0 ನಿಂದ 0.9ರ ದಶಾಂಶದ ಸ್ಥಾನಬೆಲೆ<br>ಹಚ್ಚಿಗಳು-10 ಬೂದು ಬಣ್ಣದ 0.0 ನಿಂದ 0.09ರ ಶತಾಂಶದ<br>ಸ್ಥಾನಬೆಲೆ ಹಚ್ಚಿಗಳು-10             | ಅಯ್ಲಿಮಾಡಿ Select 🗸 🗸  | 4  | 4                                                     |

|     |                                                                                       |                                                                                                    | GKA Survey            |    |                                                      |
|-----|---------------------------------------------------------------------------------------|----------------------------------------------------------------------------------------------------|-----------------------|----|------------------------------------------------------|
| 113 | ಸ್ಥಾನಬೆಲೆ ನೂಚಿ ಬಿಳಿ<br>ಬಣ್ಣದ ಸ್ಥಾನಬೆಲೆ ಹಾಸು                                           | ಸ್ಥಾನಬೆರೆ ನೂಚಿ ಬಿಳಿ ಬಣ್ಣದ ಸ್ಥಾನಬೆರೆ ಹಾಸು-1                                                                                                    | ಆಯ್ಲೆ ಮಾಡಿ Select 🗸 🗸 |    |                                                      |
| 114 | ದಶಮಾಂಶ ಸ್ಥಾನಬೆಲೆ<br>ನೂಚಿ                                                              | ದಶಮಾಂಶ ಸ್ಥಾನಬೆಲೆ ನೂಚಿ ಬಿಳಿ ಬಣ್ಣದ ಸ್ಥಾನಬೆಲೆ<br>ಹಾನು-1                                                                                                    | ಆಯ್ಲೆಮಾಡಿ Select 🗸 🗸  | 4  | ಪ್ರಶ್ನಾ ವಳಿಯನ್ನು                                     |
| 115 | ಸ್ಥಾನ ಬೆಲೆ ಹೆಚ್ಚಿಗಳು<br>ತಂತರ<br>ಗ್ರಾಂಧ<br>ಸ್ಥಾನ<br>ನ ತಂತರ<br>ಸ್ಥಾನ<br>ನ ತಂತರ<br>ಸ್ಥಾನ | ಹಳದಿ ಪಟ್ಟಿಗಳು 10<br>ನೀಲಿ ಪಟ್ಟಿಗಳು 10<br>ಹಸಿರು ಪಟ್ಟಿಗಳು 10<br>ಕೆಂಪು ಪಟ್ಟಿಗಳು 10                                                                                      | ಅಯ್ಲೆಮಾಡಿ Select 🗸 🗸  | į  | ಎಚ್ಚರಿಕೆಯಿಂದ ಓದಿ<br>ಮತ್ತು ಸರಿಯಾದ<br>ಪ್ರತಿಕ್ರಿಯೆಯನ್ನು |
| 116 | ಆಚಿಕೆ ನೋಟುಗಳು<br>ಮತ್ತು ನಾಣ್ಯಗಳು                                                       | 1 ರೂ150 ನೋಟುಗಳು, 10ರೂ150, 100ರೂ150,<br>1000ರೂ-150 ನೋಟುಗಳು (600) 2ರೂ 30<br>ನೋಟುಗಳು, 5ರೂ 30, 50ರೂ 30, 500ರೂ<br>30ನೋಟುಗಳು(120) 1 - ಪೈಸೆಗಳು 10. 10 - ಪೈಸೆಗಳು<br>10 (20) | ಆಯ್ಗೆ ಮಾಡಿ Select 🗸 🗸 |    | ఆరిసి<br>Read the<br>questionnaire                   |
| 117 | ಕೋನಮಾವಕ &<br>ಗಡಿಯಾರ                                                                   | ಒಂದು ಬದಿಯಲ್ಲಿ 24 ಗಂಚೆ ತೋರಿಸುವ ಗಡಿಯಾರ, ಅದರ<br>ಹಿಂದೆ ಕೋನಮಾಪಕ -1                                                                                                    | ಆಯ್ಲೆ ಮಾಡಿ Select 🛛 🛩 |    | carefully and opt<br>the appropriate<br>response     |
| 118 | ಚೌಕಳಿ ಬಿಲ್ಲೆಗಳು                                                                       | ವಿವಿಧ ಬಣ್ಣಗಗಳ ಚೌಕಳಿಗಳು-50 1 ಸೆಟ್ 50 ಸಂಖ್ಯೆಗಳನ್ನು<br>ಒಳಗೊಂಡಿದೆ.(10 ಸಂಖ್ಯೆಗಳು ಕೆಂಪು, ಹಸಿರು, ನೀಲಿ, ಹಳದಿ,<br>ಅರೇಂಜ್)                                                    | ಆಯ್ತೆಮಾಡಿ Select 🗸 🗸  | li |                                                      |
| 119 | ಚ್ಯಾನ್ಗೂಮ್ಸ್<br>                                                                      | ಟ್ಯಾನ್ಗ್ರಾಮ್ಸ್ ವಿವಿಧ ಅಕೃತಿಗಳ ಒಂದು ಸೆಟ್-7                                                                                                    | ಆಯ್ಲೆ ಮಾಡಿ Select 🗸 🛩 |    |                                                      |

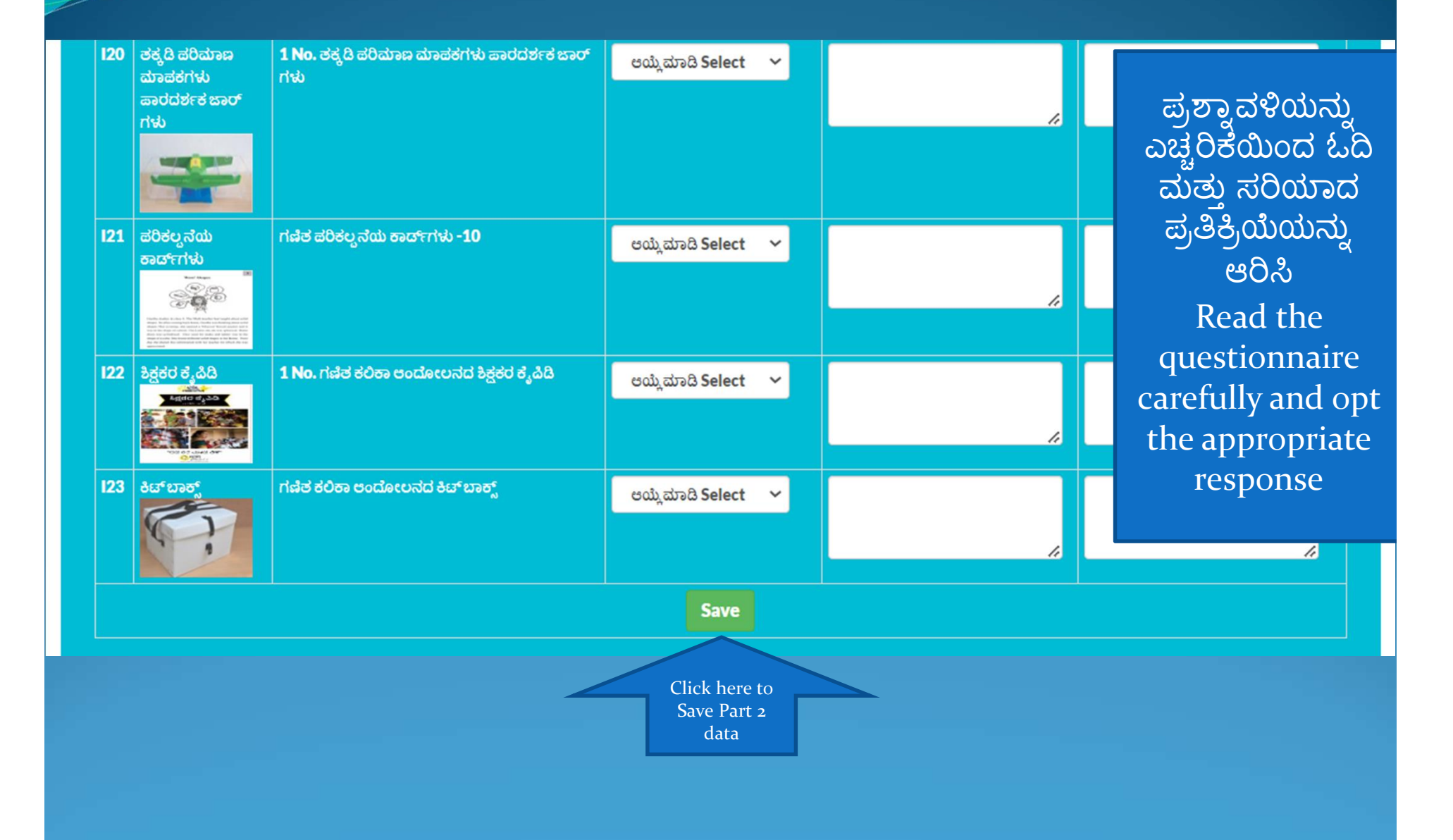

|     | GKA Survey                                                                            |                                       |                              |
|-----|---------------------------------------------------------------------------------------|---------------------------------------|------------------------------|
| ~   |                                                                                       |                                       |                              |
| 20. | ನೀವ ಗಾಮ ಪಂಚಾಯತಿ ಮಟದ ಸರ್ದೆಯ ವರದಿಯನು ಸೀಕರಿಸಿದೀರಾ?                                       | Toto and to a first year              |                              |
|     |                                                                                       | စ္တက္လာနည္ မေက်ာ္စာရွ Select Jes/IV   |                              |
| 21. | ನೀವು ಗ್ರಾಮ ಪಂಚಾಯತಿ ಮಚ್ಚದ ಸ್ವರ್ಧೆಯ ವರದಿಯನ್ನು SDMC ಯೊಂದಿಗೆ ಹಂಚಿಕೊಂಡಿದ್ದೀರಾ?             | ಹೌದು/ಇಲ್ಲ ಅಯ್ಲೆ ಮಾಡಿ Select Yes/      |                              |
| 22  | ್ರೀನ ಗ್ರಾಮ ಪ್ರೋಧಿಯಿತ ನೇಜಗೆ ಸ್ಟರ್ಗೆಯ ನಗರಿಯನ್ನು ನಿರ್ವುಗಳಿತ ಕಿತತಗೊಂದಿಗೆ ಹಂಚಿಕೊಂಡಿರೀಗ್ರಾ? |                                       | ಪ್ರಶ್ನಾವಳಿಯನ್ನು              |
|     |                                                                                       | ಹೌದು/ಇಲ್ಲ ಆಯ್ಲೆ ಮಾಡಿ Select Yes/      | - ಎಚ್ಚ೦ಕಯಂದ ಒ<br>ನುತು ಪರಿಯಾದ |
| 23. | ಗಣಿತದ ಕಲಿಕೆಯನ್ನು ಸುಧಾರಿಸಲು ನೀವು ವರದಿಯ ಮೇಲೆ ಯಾವ ಕ್ರಮ ಕೈಗೊಂಡಿದ್ದೀರಿ?                    | ಹೌದು/ಇಲ್ಲ ಅಯ್ಲೆ ಮಾಡಿ Select Yes/      | ಪ್ರತಿಕ್ರಿಯೆಯನು               |
|     |                                                                                       |                                       | ಆರಿಸಿ                        |
| 24. | ಶಾಲೆಯ ಸೂತಮುತಲೂ <b>1-3-6-9</b> ಗೋದೆ ಬರಹವನ್ನು ನೀವು ನೋಡಿದ್ದೀರಾ?                          | ಹೌದು/ಇಲ್ಲ ಅಯ್ಲೆ ಮಾಡಿ Select Yes/      | Read the                     |
| 25. | ಜಿಕೆಎ ಅನುಷಾನಗೊಳಿಸುವುದರಲಿ ಯಾವುದೇ ಸವಾಲುಗಳಿವೆಯೇ?                                         | ಸ್ರಾಮ (ಇಲ್ಲ ಇಂಬ್ಲಿ ಸೆರಾಡಿ Select Vec/ | questionnaire                |
|     |                                                                                       | ಥ್ರಿಯ್ಗನನ ಆಯ್ ಸ್ಟಾಡ Select Jesy       | carefully and o              |
| 26. | ಗಣಿತ ಕಲಿಕಾ ಅಂದೋಲನ ಅನ್ನು ಅಳವಡಿಸಿಕೊಳ್ಳುವಲ್ಲಿನ ಮುಖ್ಯ ಸವಾಲುಗಳು ಯಾವುವು?                    |                                       | the appropriat               |
|     |                                                                                       | 1                                     |                              |
| 27. | ದೀಕ್ಷಾದಲ್ಲಿ ಗೆಣಿತ ಕಲಿಕಾ ಅಂದೋಲನ ತರಬೇತಿ ವೀಡಿಯೊಗಳ ಬಗ್ಗೆ ನಿಮಗೆ ತಿಳಿದಿದೆಯೇ?                | ಹೌದು/ಇಲ್ಲ ಆಯ್ಕೆ ಮಾಡಿ Select Yes/N     | lo 🗸                         |
|     |                                                                                       |                                       |                              |
| 28. | ಗಣಿತದ ಪಠ್ಯ ಪುಸ್ತಕಗಳಲ್ಲಿ ಬಿಲ್ಡಿಂಗ್ ಬ್ಲಾಕ್ ಅಟಗಳ QR ಕೋಡ್ ಗಳ ಬಗ್ಗೆ ನಿಮಗೆ ತಿಳಿದಿದೆಯೇ?      | ಹೌದು/ಇಲ್ಲ ಆಯ್ಕೆಮಾಡಿ Select Yes/N      | lo 🗸                         |

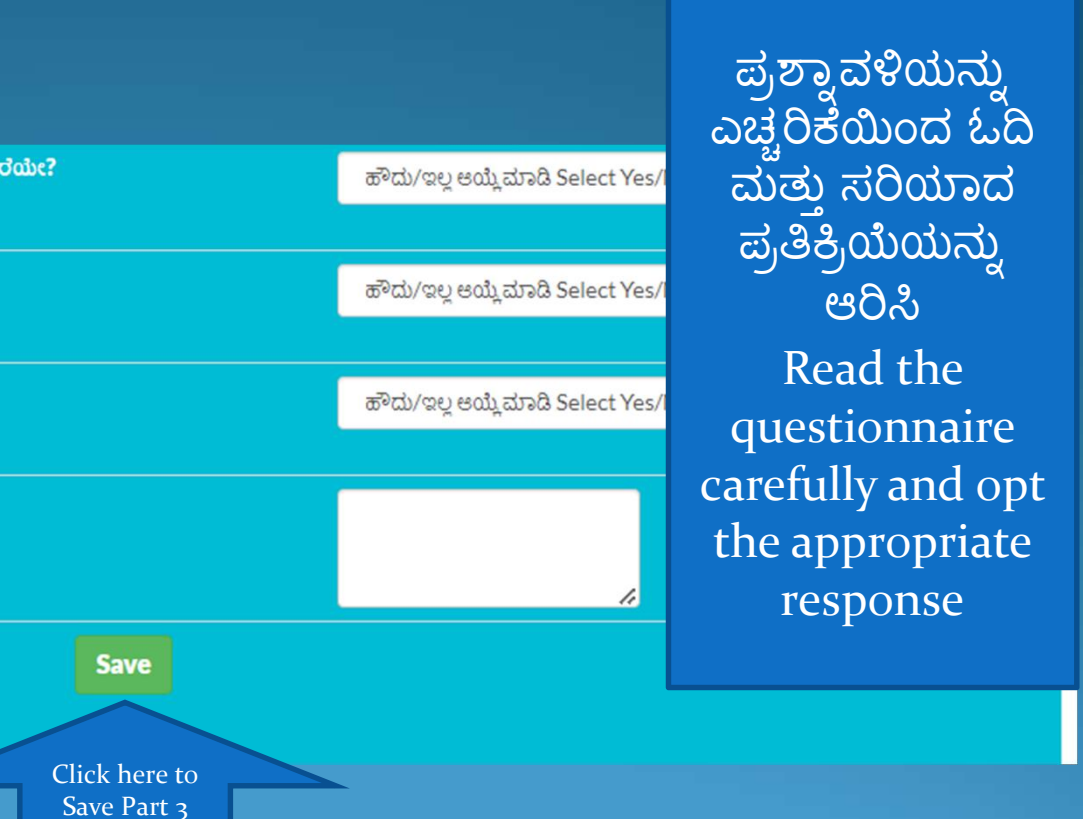

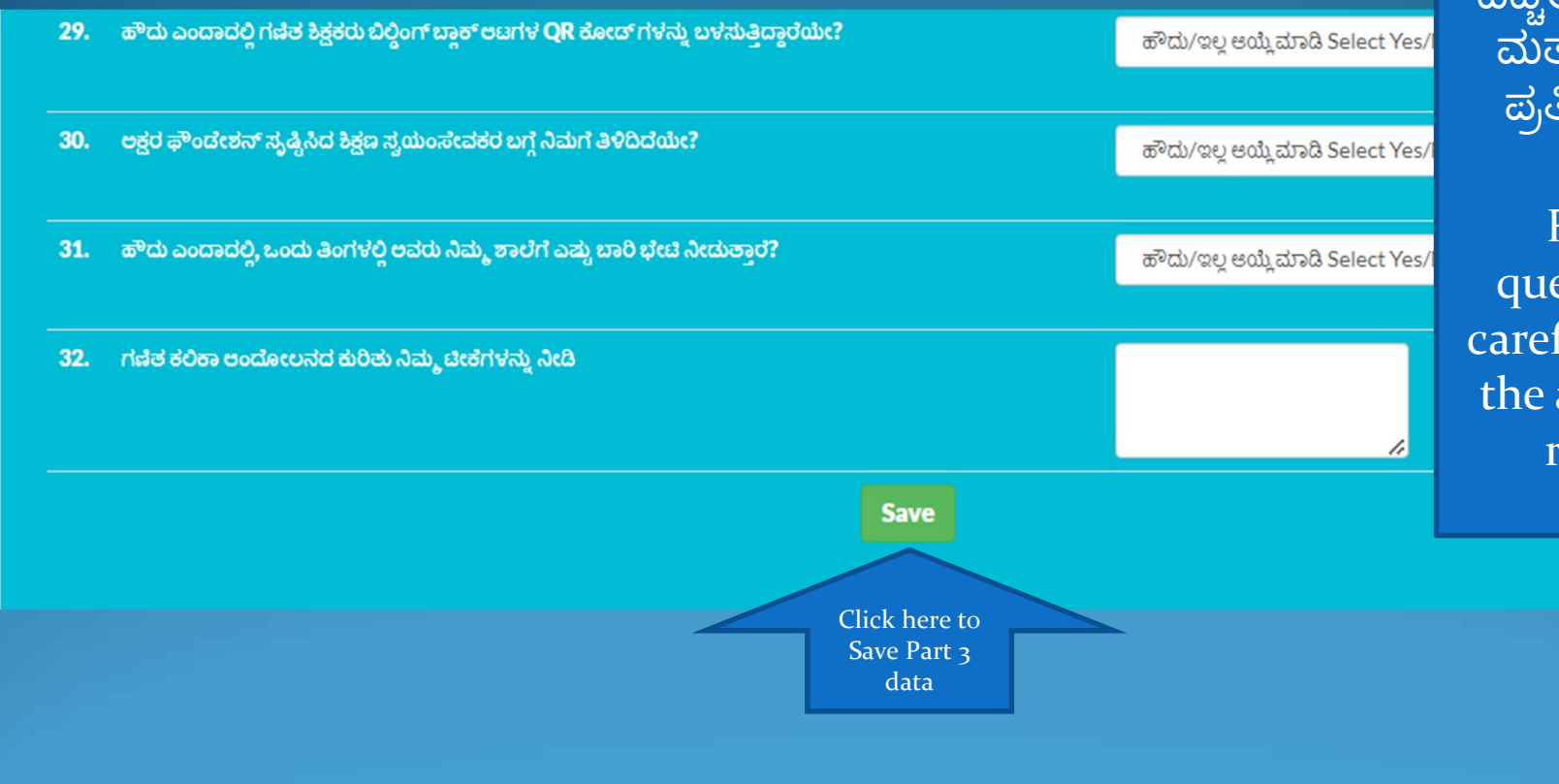

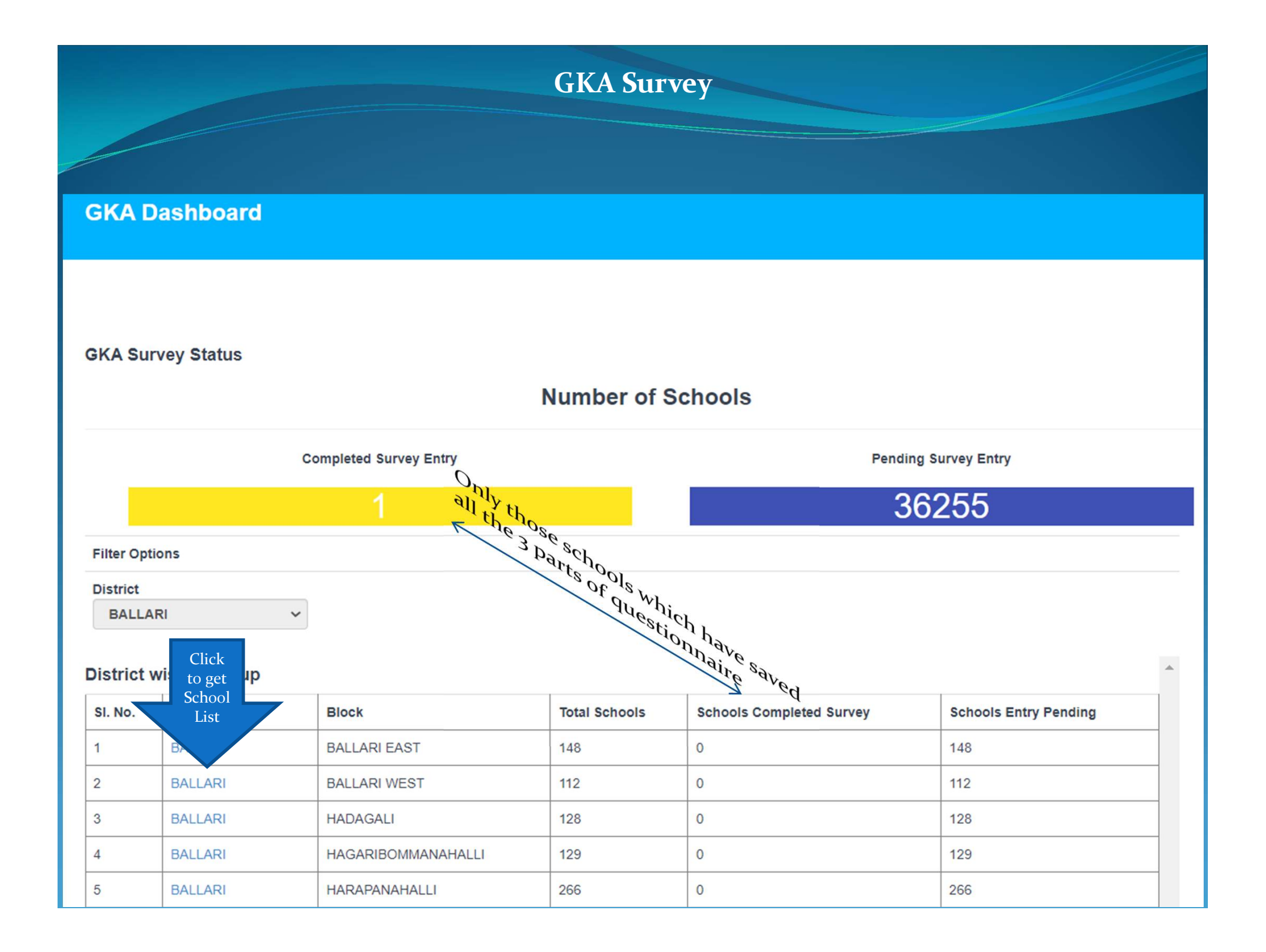

|                | GKA Survey |                  |                      |                   |                                                                           |  |  |  |
|----------------|------------|------------------|----------------------|-------------------|---------------------------------------------------------------------------|--|--|--|
|                |            |                  |                      |                   |                                                                           |  |  |  |
|                |            |                  |                      |                   |                                                                           |  |  |  |
|                |            | ಗಣಿತ ಕಲಿಕಾ ಆಂದೋಲ | ನ                    |                   | ,Head Master~ <mark>ಶನ್ನಡ ~</mark><br>ಮುಖಪ್ರದ ಮಾಹಿತಿ ಡ್ರಾಶ್ <b>ಬೋರ್ಡ್</b> |  |  |  |
|                |            |                  | ಗಣಿತ ಕಲಿಕಾ ಎಲುನ Gan  | itha Kalika And   | jojana                                                                    |  |  |  |
| Filter Options | 5          |                  | Pending Survey Entry | choose<br>rvey or | Back                                                                      |  |  |  |
| District       |            |                  | Соприетен            | lock              |                                                                           |  |  |  |
| BALLARI        | ~          | •                |                      | Select Block      | ~                                                                         |  |  |  |
| School List    | E.         |                  |                      |                   |                                                                           |  |  |  |
| SI. No.        | District   | Block            | Cluster              | School Code       | School Name                                                               |  |  |  |
| 1              | BALLARI    | BELLARY EAST     | ANDRAL-2912090096    | 29120905701       | GHPS KAMMARCHEDU                                                          |  |  |  |
| 2              | BALLARI    | BELLARY EAST     | ANDRAL-2912090096    | 29120903301       | GHPS BURRANAYAKANA HALLI                                                  |  |  |  |
| 3              | BALLARI    | BELLARY EAST     | ANDRAL-2912090096    | 29120908501       | GHPS YETTINA BUDIHAL                                                      |  |  |  |
| 4              | BALLARI    | BELLARY EAST     | ANDRAL-2912090096    | 29120900913       | GLPS D.C.COLONY ANDRAL                                                    |  |  |  |
| 5              | BALLARI    | BELLARY EAST     | ANDRAL-2912090096    | 29120905702       | GLPS MALAGADDA CAMP                                                       |  |  |  |
| 6              | BALLARI    | BELLARY EAST     | BANAPURA-2912090104  | 29120902401       | GHPS BANAPURA                                                             |  |  |  |
| 7              | BALLARI    | BELLARY EAST     | BANAPURA-2912090104  | 29120906101       | GHPS MASIDIPURA                                                           |  |  |  |
| 8              | BALLARI    | BELLARY EAST     | BANAPURA-2912090104  | 29120902701       | GHPS & GHS BENAKALLU                                                      |  |  |  |
| 9              | BALLARI    | BELLARY EAST     | BANAPURA-2912090104  | 29120902502       | GHPS BASARAKODU                                                           |  |  |  |
| 10             | BALLARI    | BELLARY EAST     | BANAPURA-2912090104  | 29120902702       | GHPS BENAKALLU HOSA BADAVANE                                              |  |  |  |
|                |            |                  |                      |                   |                                                                           |  |  |  |

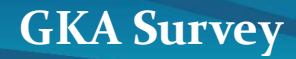

ನಿಖರವಾದ ಮಾಹಿತಿಯು ಪ್ರೇರಣೆಯ ಪ್ರಮುಖ ಭಾಗವಾಗಿದೆ

## ACCURATE INFORMATION IS A KEY PART OF MOTIVATION.

MARY ANN ALLISON

Thank you